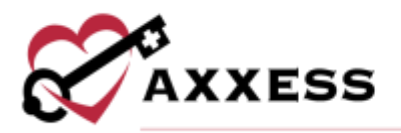

# HOME HEALTH MOBILE iOS MANUAL October 2020

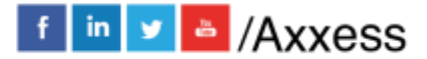

1

axxess.com

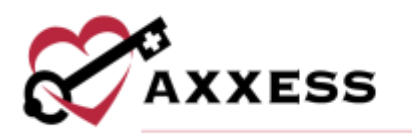

# **Table of Contents**

| Common Icons & Buttons              | 3  |
|-------------------------------------|----|
| DOWNLOADING APP                     | 3  |
| HOME PAGE                           | 9  |
| MY MESSAGES                         | 11 |
| Compose New Message:                | 13 |
| MY SCHEDULE                         | 14 |
| Visit Information                   | 17 |
| Electronic Visit Verification (EVV) | 18 |
| Documenting A Visit                 | 21 |
| Training and Education Resources    | 25 |
| Clinical Tests                      | 25 |
| Adding Medications During Visit     | 27 |
| Adding Supplies During Visit        | 31 |
| Adding Orders                       | 34 |
| Patient Voice Recording             | 36 |
| Missed Visits                       |    |
| MY PATIENTS                         | 39 |
| MENU BUTTON                         | 41 |
| HELP/SUPPORT                        | 43 |
| SCREENINGS                          | 46 |
| Employee                            | 46 |
| Patient                             | 47 |
|                                     |    |

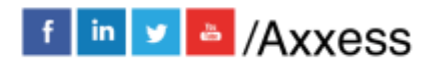

2

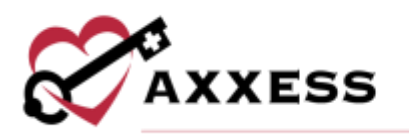

# **Common Icons & Buttons**

| SC -            | Axxess AgencyCore app    | •        | Patient Address             | •             | Download Visit             |
|-----------------|--------------------------|----------|-----------------------------|---------------|----------------------------|
|                 | Menu                     | •        | Visit Start Location        | 4             | Upload Visit               |
| ľ               | Compose new message      | •        | Visit End Location          | 0             | Synced Visit               |
| $\mathcal{O}_+$ | Add attachment           | •        | Oasis Questions<br>Insights | 8             | Pending<br>Download        |
| Delete          | Delete message           | С        | Refresh                     | 9             | Pending<br>Upload          |
| <b>∰</b>        | Task List Calendar View  | New Task | Create New Task             | Visit History | All Past Patient<br>Visits |
| 0               | Take A Picture For Chart |          |                             |               |                            |

# **DOWNLOADING APP**

Go to the Apple App Store.

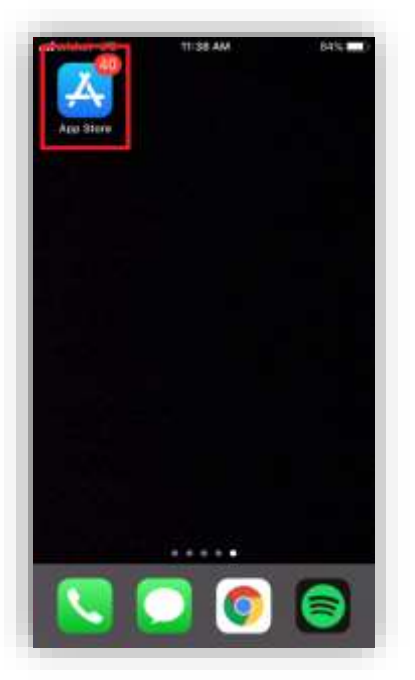

Tap on the search feature at the bottom right of the page.

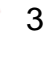

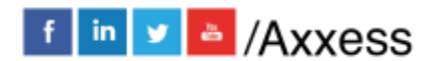

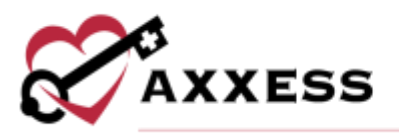

| all ories at LTE | 11:37 AM   | 84% |
|------------------|------------|-----|
| Search           | i.         |     |
| Q. App Store     |            |     |
| Trending         |            |     |
| the cw           |            |     |
| free games       | for adults |     |
| google new       | 8          |     |
| snapfish         |            |     |
| ditty.it         |            |     |
| reflexis ess     |            |     |
| vine 2           |            |     |
|                  |            |     |
| He f             | Auto Unit  | Q   |

Search for "Axxess AgencyCore." The app is red and says "AgencyCore" at the bottom of the Axxess logo (heart & key). Tap the **GET** button. Then there will be a pop-up from the bottom of the screen (if logged into Apple account) with an **Install** button. Then the download process will begin.

| ut cricket LTE                                                                                                    | 11:39 AM                                                                                                    |   | 84%    |
|----------------------------------------------------------------------------------------------------|----------------------------------------------------------------------------------------------------|---|--------|
| A axxess ag                                                                                                    | encycore                                                                                                    | 0 | Cancel |
| Axxe                                                                                                    | ss AgencyCore                                                                                                    | 2 | GET    |
| Channes                                                                                                    |                                                                                                    |   |        |
| -                                                                                                    | 2 2 4                                                                                                    |   | 1      |
|                                                                                                    | * * *                                                                                                    |   | -      |
| Axxess<br>CAPD Lifest<br>+++                                                                                                    | ess Card App                                                                                                    |   | GET    |
| AND THE REAL PROPERTY AND THE REAL PROPERTY |                                                                                                    | 0 |        |
|                                                                                                    |                                                                                                    |   | -      |
| and the second second                                                                                                    | Constant of the local division of the local division of the local | - | -      |

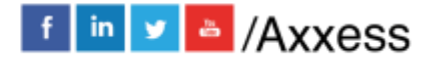

4

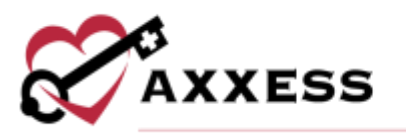

NOTE: If app is accidentally removed, go back to the App Store, search for AgencyCore and tap on the Axxess AgencyCore app, there will be a cloud icon to tap and re-download the app.

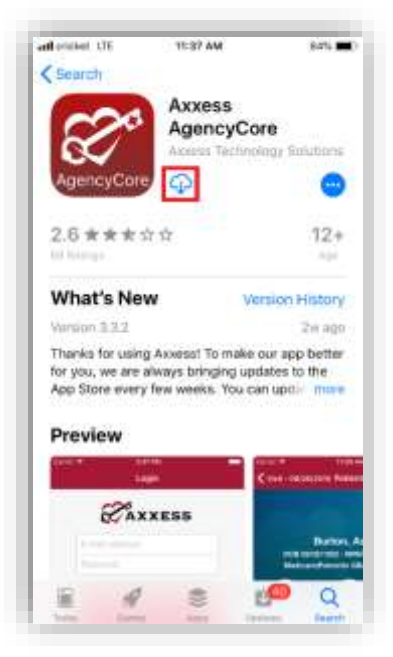

The app will now be located with the rest of the user's apps. Always make sure to update the App for the latest version in the App Store.

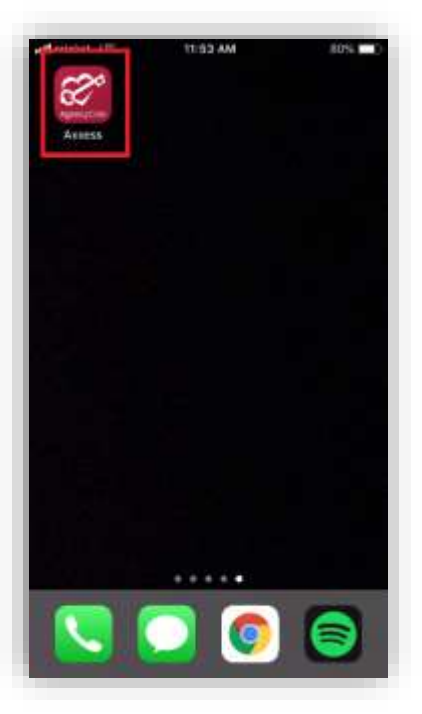

Tap on the AgencyCore app to open and the following pop-up will display.

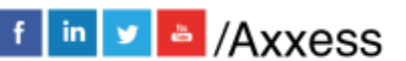

5

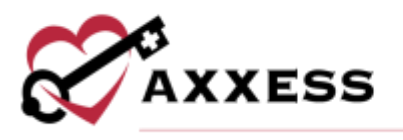

Tap **Allow While Using App** so that Axxess can have access to the user's location while using the app. Allowing this feature is critical for the app to be able to pinpoint the user's location accurately for Electronic Visit Verification (EVV), which will be covered later.

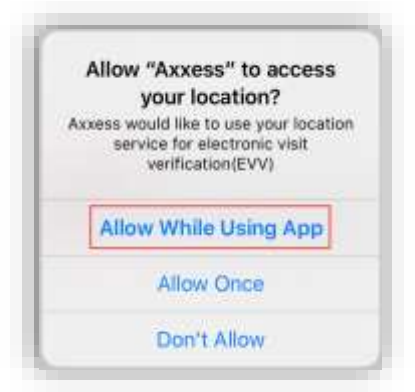

Tap **Allow** so that Axxess can send notifications including alerts, sounds and icon badges depending on how the app notifications are configured in the device's settings.

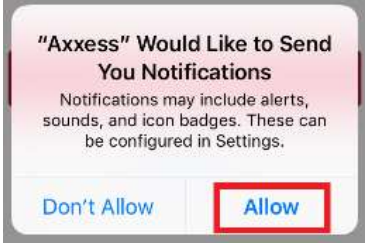

The following is the login screen. Enter the email that was provided to the organization and the established password while logging into the web version of the Home Health app. If the password was forgotten, then tap the **Need Help?** hyperlink. Then tap on the **Forgot Password?** button which will send the password reset instructions to the email provided. The version number of the app will be listed at the bottom. Enter the Email Address and Password, then tap on **Secure Login**.

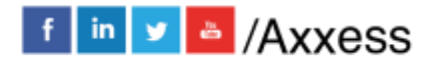

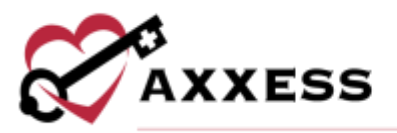

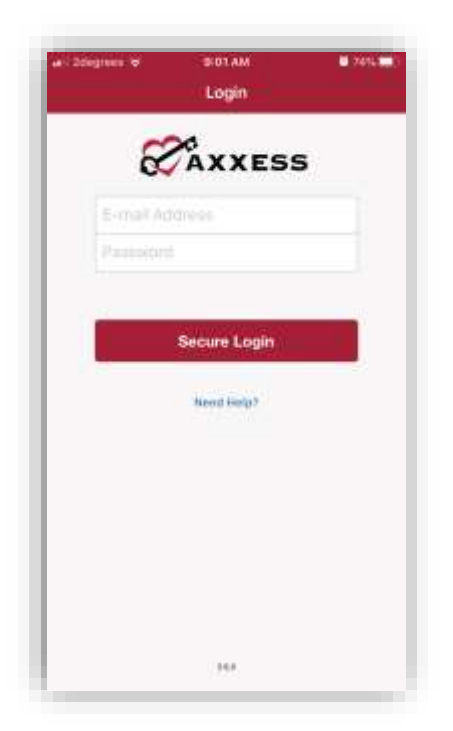

If the user has access to more than one organization, they will have to choose an organization.

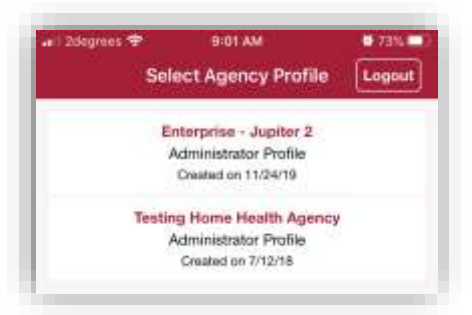

Tap on the red **OK** button.

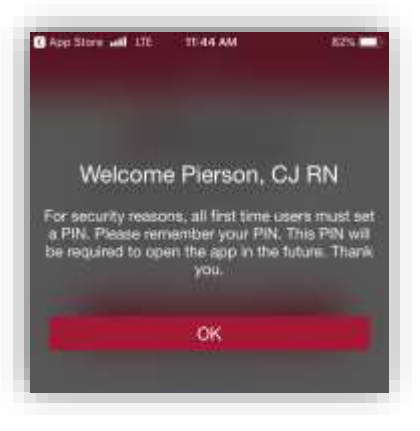

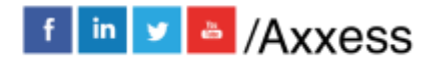

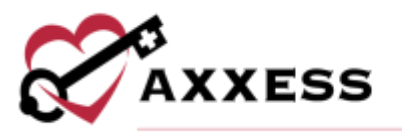

Users are required to create a 4-digit passcode.

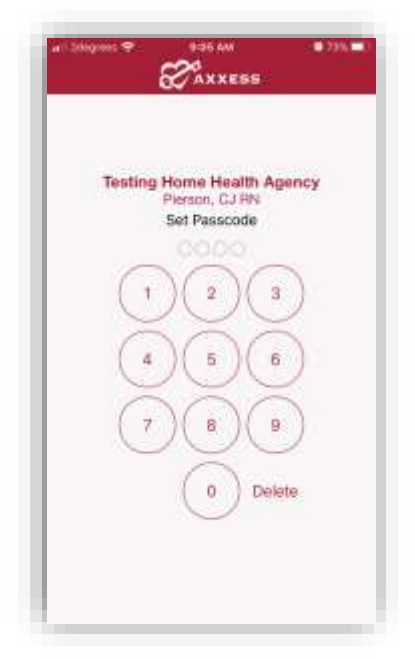

Once a 4-digit passcode has been entered, confirm the passcode by entering it one more time. Any time users leave the app and come back, or the app times out due to inactivity, the passcode must be reentered.

NOTE: After five incorrect attempts, the user will be prompted to log back into the app and create the passcode.

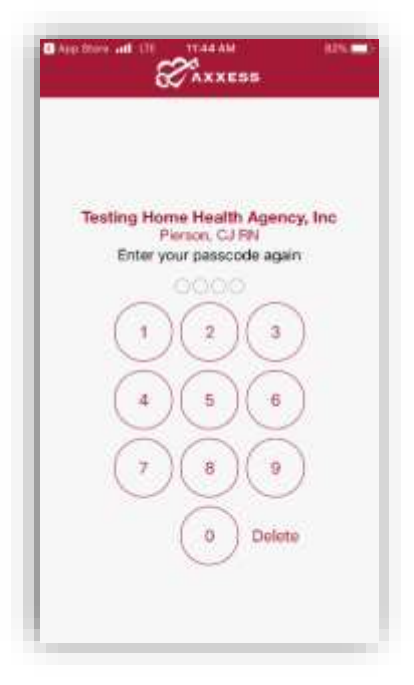

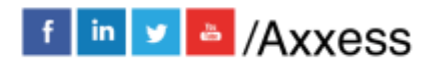

8

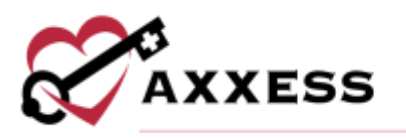

## HOME PAGE

Here is the Axxess Home Health home page. The menu button is on the top left of the screen. The bottom three tabs are **My Messages**, **My Schedule** and **My Patients**. The main part of the screen is any announcements that Axxess might be promoting. To see those announcements, tap on the **GET STARTED TODAY** button.

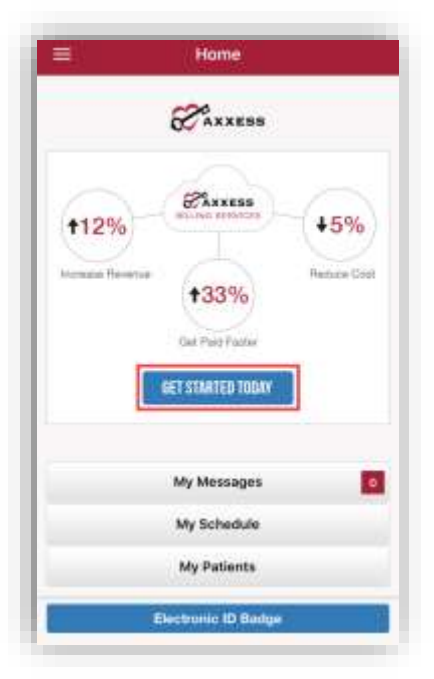

The following message will show indicating the user is leaving the app and going to the Axxess website. Tap **OK** to continue.

|       | 1 1 1 1 1 1 1 1 1 1 1 1 1 1 1 1 1 1 1 |   |
|-------|---------------------------------------|---|
|       | ок                                    |   |
| conti | inue to www.Axxess.com                | n |

The following is the internet page (device automatically opens Safari browser app) to find out more information about any Axxess promotions or products. Tap the word **Axxess** in the very top left (by the device signal strength icon) to go back to the AgencyCore app.

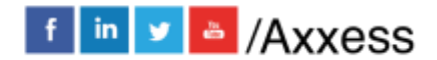

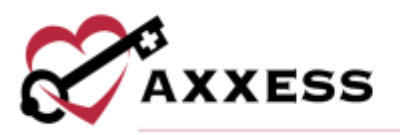

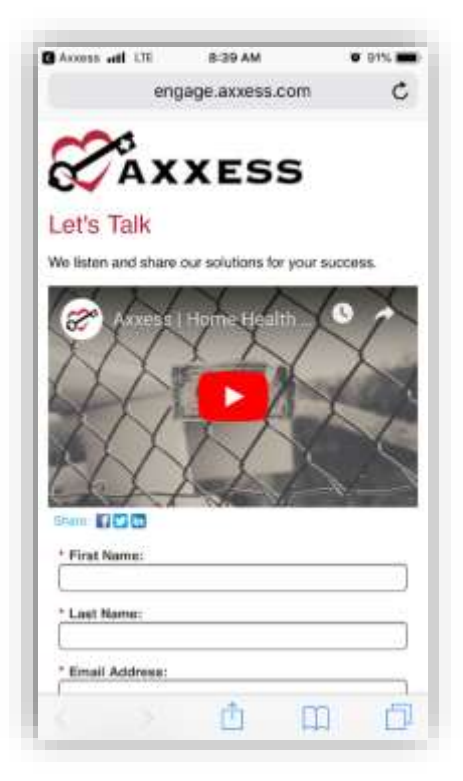

Clinicians can access and present an Electronic ID Badge to facilities and authorities to verify authorized entry into locations where patients are located. To access the ID badge, tap on the **Electronic ID Badge** button at the bottom of the home screen. Tap **Done** to get back to the home screen.

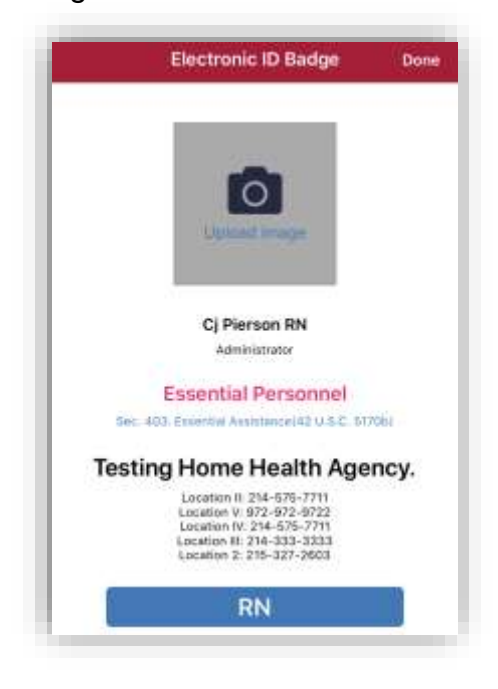

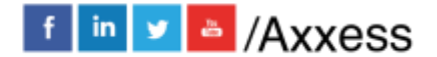

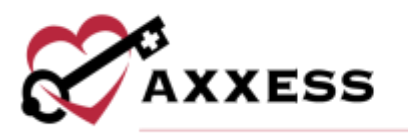

# **MY MESSAGES**

Tap on the **My Messages** button. This is the HIPPA-Compliant, intraorganization messaging feature.

|                  | 8 AXXESS            |             |
|------------------|---------------------|-------------|
| +12%             | Zimm                | +5%         |
| Personal Parsons | +33%                | Notice Cett |
|                  | Get Point Packer    |             |
|                  | - DET STANTED TRANS | 1           |
|                  | My Messages         | 2           |
|                  | My Schedule         |             |
|                  | My Patients         |             |

Here in My Messages, create new messages or see any messages that have been Sent, Received or Deleted. The messages default to the Inbox tab (red text). Any new messages will have a blue dot to the left. The sender of the message will be in **bold** text with the subject of the message underneath. A preview of the message is underneath the message subject. The date the message was received will be on the right (red text). The last time/date the message queue was updated will show at the bottom (white text). Swipe down on the message center to refresh.

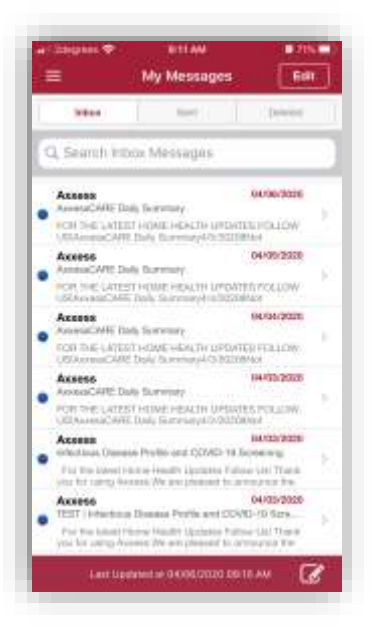

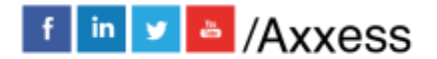

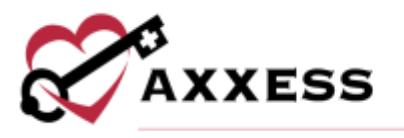

Tap on a message to view. Select the icon in the bottom left of the screen to remove. Compose a new message from here or tap on **My Messages** to go back.

| ME 200919 | n 🕈                 | U12 AM                           | <b>0</b> 20%        |
|-----------|---------------------|----------------------------------|---------------------|
| < My Mi   | issages:            | Message                          |                     |
| Form      | houses              | L.                               |                     |
| Te        | Astrey              | Parmar Office Staft              | Aditya Prakash BN., |
| Subject   | AmeseCA<br>04/08/20 | RE Daily Summary<br>20 Dis 20113 |                     |
| 8         | AXXE                | SSCARE                           | ŝ                   |
|           | YOR THE             | LATEST NOME HEADING              | NOLOW JE            |
| Ax        | xessC               | ARE Daily S                      | ummary              |
| 377       |                     | 4/5/2020                         |                     |
|           | 6                   | 76                               |                     |
|           | C                   | )(                               | •                   |
|           | Not St              | seted Per                        | ding                |
|           |                     | Acce                             | ptance              |
|           | 0                   | 1C                               |                     |
|           | 1=                  | C                                |                     |
| 圇         |                     |                                  | 17                  |
|           |                     |                                  | -                   |

Back at My Messages, tap on the Search Inbox Messages section to find a specific message searching by keyword.

|            |                 | My Messages |       |               |        |        | an)      |
|------------|-----------------|-------------|-------|---------------|--------|--------|----------|
| bille      | 0               | fee l       |       |               |        | 9      |          |
| Q Boun     | ch inte         | x Me        | usage | es            | _      |        | Conce    |
| Đàm        | 1               | 1000        | T     | Bibb)o        | et     |        |          |
|            |                 |             |       |               |        |        |          |
|            |                 |             |       |               |        |        |          |
|            |                 |             |       |               |        |        |          |
| Q W        | E               | R           | TY    | r L           | 1      | 1      | ) P      |
| Q W        | E<br>S D        | R           | G     | r u<br>H      | ſ      | I C    | ) P      |
| Q W<br>A S | E<br>S D<br>Z X | R<br>F<br>C | G     | r l<br>H<br>B | N<br>L | K<br>M | ) P<br>L |

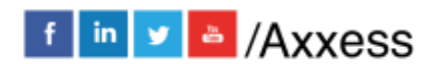

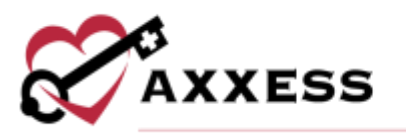

Tap on the **Edit** button in the top right, then select any message from the list. The selected messages will be highlighted gray. Select all messages to be removed, then tap the **Delete** button at the bottom. The number in parentheses is how many messages are selected.

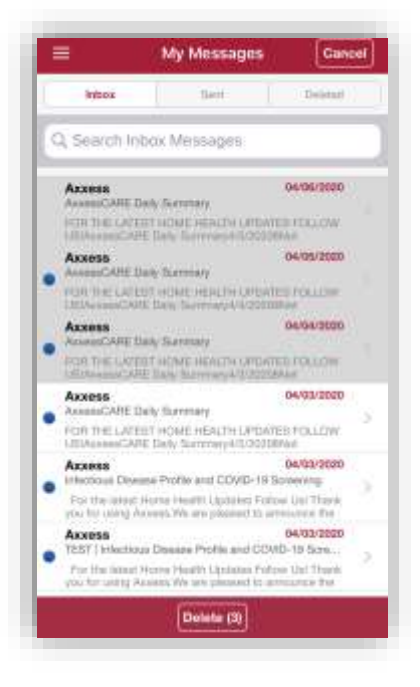

# Compose New Message:

Select the select the bottom right to compose a new message. These messages can only be sent to other users inside of the organization's Home Health database. Tap inside the **To** area and start typing the name of the user who will receive the message. A list will drop down below and become more limited while typing. If the message is patient-specific, tap inside the **Patient** area, and begin typing their name. Enter a **Subject**. The "Sent from Axxess AgencyCore Mobile App" footer text is auto-generated but can be removed.

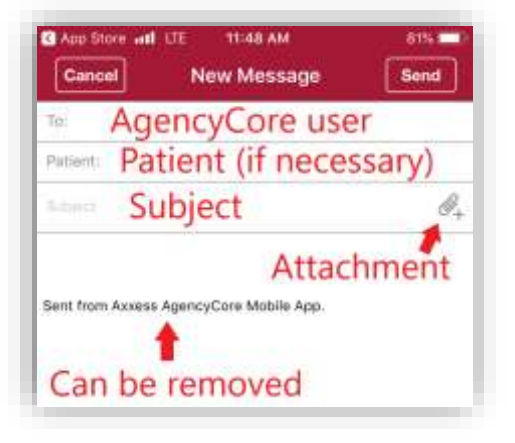

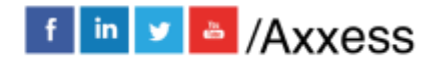

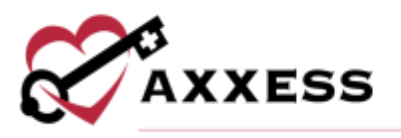

Tap on the attachment  $\overset{@}{=}$  icon to add any documents or pictures from the device. Take a photo from the app or Choose from Photo Library.

| Attachment                |
|---------------------------|
| Attachment                |
| Take a photo              |
| Choose from Photo Library |
| Cancel                    |

# **MY SCHEDULE**

From the Home page, tap on My Schedule.

| =                 | Home                     |              |
|-------------------|--------------------------|--------------|
|                   | 8 AXXESS                 |              |
| <b>†12%</b>       | CAXXESS HILL AND DEPOSIT | +5%          |
| Increase Plevenue | +33%                     | Feetice Cert |
|                   | Get Publication          | 81           |
|                   |                          |              |
| _                 | My Messages              | 29           |
|                   | My Schedule              |              |
|                   | Ma Dations               |              |

My Schedule is split into 3 tabs: **Past Due**, **Upcoming** and **Completed**. The number(s) in parentheses represent the number of visits in each tab.

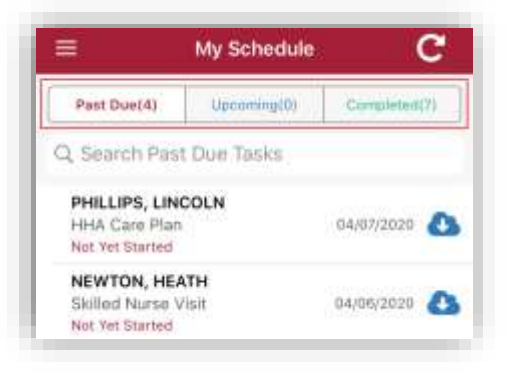

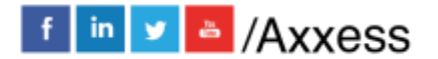

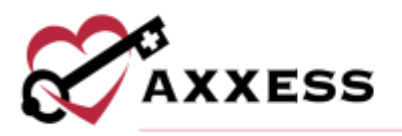

The icon in the top right will update the page to reflect the most up to date schedule. To look for a specific task, start typing in the Search "Past Due" Tasks text space (magnifying glass) to narrow the choices. This search is performed the same way for the "Upcoming" and "Completed" tabs.

Tasks will be listed with the patient's name in **bold** text. The name of the task will be below the name. The status of the task will be below the task. The date of the

task is listed to the right. Tap the is icon in the bottom left to look at the tasks in a calendar icon versus a list. The last time the My Schedule page was

refreshed will show next to the calendar icon (white text). The **new rest** icon will allow users to add a task from the app (permissions based).

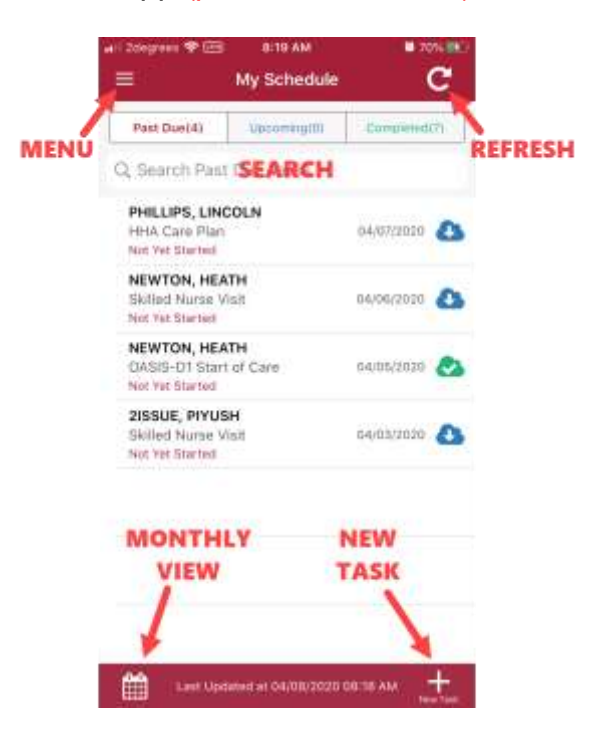

The following is the Monthly View of the tasks. Any day with a task will have a dot at the bottom of the day. Tap on the **List** button to go back to the list view of tasks. Tap on either the left or right arrow to toggle between months. Tapping on a task listed below the calendar will go to the task menu.

15

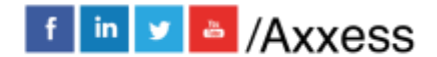

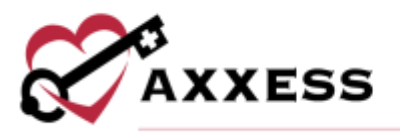

| 2011<br>Lis                     | ,                                                                       | Mo                                      | E 20 AM | lew | Sho | NON NON |
|---------------------------------|-------------------------------------------------------------------------|-----------------------------------------|---------|-----|-----|---------|
| <b>4</b><br>83                  | Ner                                                                     | Ap                                      | ril 20  | 20  | Mi  | A list  |
| 39 N                            | 30                                                                      | HE.                                     | 1       | 2   | 3   | 4       |
| 5                               | 6                                                                       | ?                                       | 8       | 9   | 10  | 11      |
| 12                              | 13                                                                      | 14                                      | 15      | 16  | 17  | 18      |
| 19                              | 20                                                                      | 21                                      | 22      | 23  | 24  | 25      |
| 26                              | 27                                                                      | 28                                      | 29      | 30  | 1   | 7       |
| PHI<br>HH/<br>Not<br>NEV<br>OVe | LLIPS, I<br>A Care P<br>Vol Starto<br>WTON, I<br>SIS-D1 I<br>Vat Blarto | LINCOLN<br>Itan<br>ISEATH<br>Itant of C | are     |     | 04  | 07-000X |
| NEN<br>IBAJI<br>Mot             | NTON, Ned North                                                         | IEATH<br>a Visit<br>f                   |         |     | 84  | 06203   |
| 2154<br>1948<br>Not             | SUE, PP<br>led Nurs<br>Yet Starte                                       | e Vielt                                 |         |     | 24  | 05/2008 |
| 215:<br>PT 0                    | SUE, PP<br>Assessm                                                      | USH<br>ent/Eval<br>Ahad We              | noiteu  |     | 34  | 07/2023 |
| 215                             | SUE, PP                                                                 | USH                                     |         |     | 04  | 14/2021 |

The following is creating a new task from the My Schedule page (permission based).

| distant of   | 106 PM       | 0.00% |
|--------------|--------------|-------|
| Cancel       | Add New Task |       |
| Patient      |              |       |
| (Required)   |              |       |
| Episode      |              |       |
| Wattheast    |              |       |
| Date (Requir | ed)          |       |
| Task         |              |       |
| (Required)   |              |       |
| User         |              |       |
| IRequired    |              |       |
|              | Add          | Ĩ.    |
|              | 2012         |       |
|              |              |       |
|              |              |       |
|              |              |       |
|              |              |       |
|              |              |       |
|              |              |       |

Choose a Patient, the corresponding Episode, choose the Date, Task and User then tap the **Add** button.

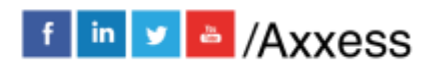

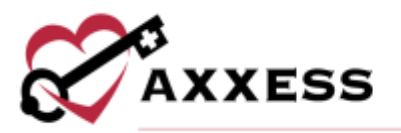

| triden DE          | 1 GB PM      | eats 🗆 |
|--------------------|--------------|--------|
| Cancel             | Add New Task |        |
| Patient            |              |        |
| (Required)         |              |        |
| Episode            |              |        |
| Date (Require      | ed)          |        |
| Task<br>(Required) |              |        |
| User<br>(Required) |              |        |
|                    | 1014         |        |
|                    | Adu          |        |

#### **Visit Information**

To start a visit, tap on the task to be taken to the screen below. View all

previously completed visits by tapping on the Visit History icon. If the note is already in progress, tap the Visit Note button. View all previously established orders by tapping on the Orders and Care Plans button. The patient's Service Location (Q Code) can be updated by tapping the drop-down menu. There is also space at the bottom for Personal Notes, Visit and Episode Comments.

CA

| A NEWTON, H                                                                                                    | EATH                 | ත                         |
|----------------------------------------------------------------------------------------------------|----------------------|---------------------------|
| OMINU HUDA                                                                                                    | - Mar                |                           |
| <b>.</b>                                                                                                    | (+)                  |                           |
| Patient Chart                                                                                                    | Visit Note           | Girdene and<br>Gare Plans |
| 61                                                                                                    | art Visit Verificati | ahi                       |
| Revice Location (C.C.                                                                                                    | sting                |                           |
| Patient's Home/R                                                                                                    | esidence (Q5001)     | ×                         |
| Comments                                                                                                    |                      |                           |
| Personal Ventee                                                                                                    |                      |                           |
| No beache Carrenat                                                                                                    | 5a.                  |                           |
| Mad Comments                                                                                                    |                      |                           |
| No Specific Commen                                                                                                    | 11.                  |                           |
| Estante Comments                                                                                                    |                      |                           |
| and the second second se |                      |                           |

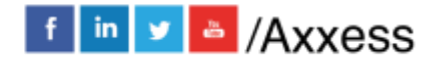

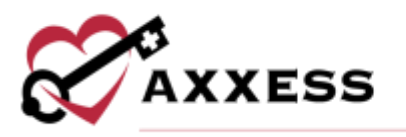

# **Electronic Visit Verification (EVV)**

From the Visit page, tap on the **Start Visit Verification** to get started. If the user is not in range of the patient location, they will receive a "Location not close to patient address" error.

| 4:13-5                                                                               |                                                                                                    | al 😤 📭     |
|--------------------------------------------------------------------------------------|----------------------------------------------------------------------------------------------------|------------|
| <b>€</b> Back                                                                        | Visit - 04/07/2020                                                                                                    | Update     |
| A PHILLIP<br>Skilled N                                                               | S, LINCOLN<br>Iumer Vibit                                                                                                    | 2          |
| 2                                                                                    |                                                                                                    |            |
| Patant Char                                                                          | t Visit Note                                                                                                    | Orthes and |
|                                                                                      | and the second second sec |            |
|                                                                                      | Star Max Hardcollen                                                                                                    |            |
| Served Lanama (                                                                      | KI Ceden                                                                                                    |            |
| Padent's Hon                                                                         | IX Coden<br>Nex Residence (G6001)                                                                                                    | ÷          |
| Patient's Hon<br>Comments                                                            | IV Coder)<br>nerResidence (C5001)                                                                                                    | Ŷ          |
| Padent's Hon<br>Comments<br>Research lister                                          | N Dolwn<br>Neffielder(e (05001)                                                                                                    | Ŷ          |
| Patient's Hor<br>Comments<br>Personal Males                                          | NI Collegi<br>ne Residence (05001)                                                                                                    | ×          |
| Patient's Hon<br>Comments<br>Record Hole<br>the Specific De-                         | az Costeri<br>norMeskderiçe (Q5001)                                                                                                    | ~          |
| Patients Hon<br>Patients Hon<br>Comments<br>Research Hole<br>No Samuella Dar-        | NI Content<br>NorThesidence (C6001)                                                                                                    |            |
| Padent's Hon<br>Comments<br>Reserved Holes<br>No Samuellis Dari<br>No Samuellis Dari | II Colen                                                                                                    |            |

The screen will confirm the time and date of Visit Started. If EVV was accidentally/incorrectly started, tap on the **Cancel Visit Verification** button.

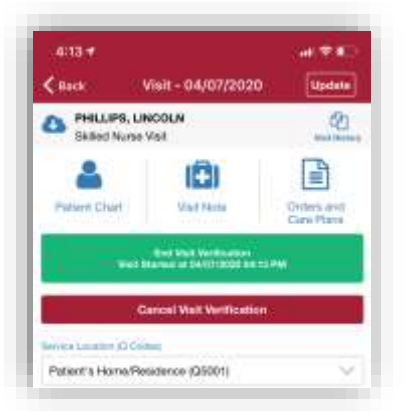

The same green button will be the place to tap to **End Visit Verification**. Another window will appear that will show the Visit Time/Date in and out with three colored pins on a Google map. Tap on the blue **Verify Visit** button.

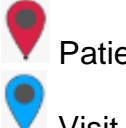

Patient Address

Visit Started Location

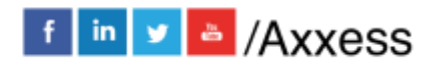

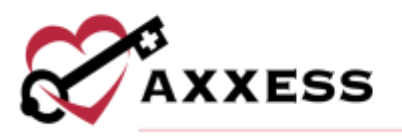

Visit Ended Location

| Venter                                                                                  | Training Training                                   |
|-----------------------------------------------------------------------------------------|-----------------------------------------------------|
| Patient Name: Phil<br>Method Reserve M.<br>Date of Birth: 00/00<br>Start of Cere Date:  | lps, Lissain<br>enken 1111111<br>1995<br>19/08/2018 |
| Viuit Type:                                                                             | Stallad Harne Viel                                  |
| Visit Data:                                                                             | 84/07/2020                                          |
| Verified Time Inc                                                                       | 04/07/0006 04-15 PM                                 |
| Verified Time Out                                                                       | 84/01/2008 D4:07 PM                                 |
| Paramet Address:<br>1917 Eacled Ave, Dellan, T<br>Wat Started Location                  | x 71336.                                            |
| Pasers Address:<br>Tes7 Euclid Ave. DALLAR, T<br>Wai Station Locatce Vest Ended Locatce | х тазы.                                             |
| Parent Access:<br>1977 Build Ave. Del LAR. T<br>Vell Stanted Location                   |                                                     |

The following is the page where the patient enters their signature. The time in and out will be listed. If the patient is not able to sign the device, tap the **Patient Unable To Sign** button. The user must select a reason: Physical Impairment, Mental Impairment or Other. The user must Get Care Signature and verify the visit. The patient enters their signature with their finger or with a stylus. To redo, tap the **Clear Signature** button. Once completed, tap **Verify Visit**.

| 2 PM.                  | an stando nom ovou / 2020 ov 13 PM on | d                      |
|------------------------|---------------------------------------|------------------------|
| Patient Unable To Sign |                                       |                        |
|                        |                                       |                        |
|                        |                                       |                        |
|                        |                                       |                        |
|                        |                                       |                        |
|                        |                                       |                        |
|                        | Patient Unable To Sign                | Patient Unable To Sign |

After tapping, the following confirmation displays to Verify Visit. Tap Yes.

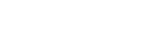

19

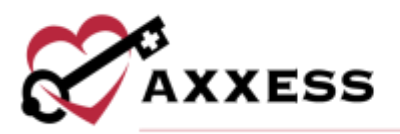

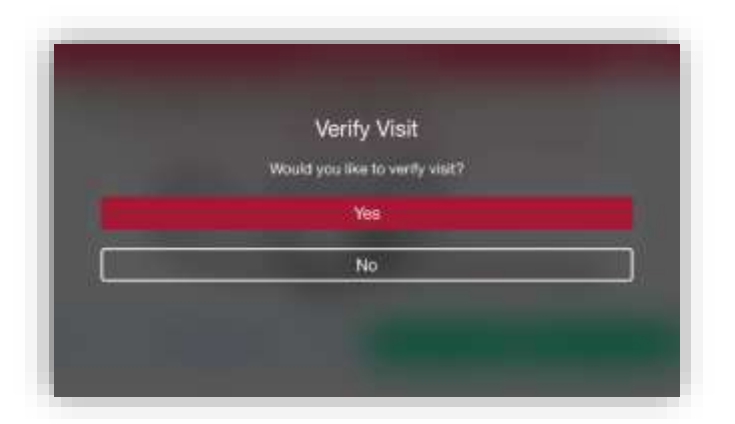

Users will then be taken to the previous Visit Verification screen but with the signature now included. Tap **Close** to go back to the Visit screen. There will be a **Visit Verified** green button.

| Visit Veri                                                                                            | fication Close                          |
|----------------------------------------------------------------------------------------------------|-----------------------------------------|
| Patient Name: Phillips,<br>Modeat Recent Number<br>Date of Betty (0005/16)<br>Blart of Care Date: 100 | Lincoln<br>ei: 1111111<br>55<br>56/2019 |
| Visit Type                                                                                            | Skillert Nume Visi                      |
| Visit Dute:                                                                                           | 04/07/2008                              |
| Vertied Taxe In                                                                                       | 84/01/3520 04.13 PM                     |
| Vertiled Time Out:                                                                                    | 04/07/9000 04:32 PM                     |
| Patient Address<br>1917 Easter Ave, OALLAG, TX 75<br>Veit Started Location                            | 206                                     |
| N                                                                                                    | 111110 Dames                            |
|                                                                                                    |                                         |

The following icons show how EVV statuses are represented:

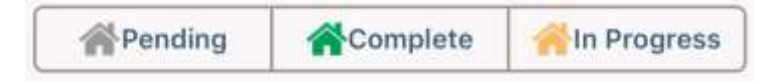

The following is how the EVV will display in Home Health:

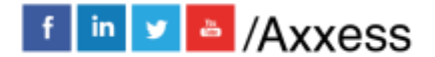

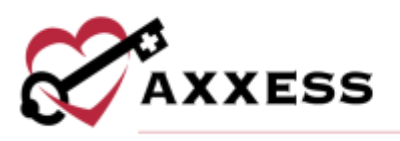

|   | [Change Photo] Insurance<br>KENTUCH<br>[Edit] [More] [Directions] [Adn<br>Schedule Activity | Name / ID: ADMINA: | STAR BLUE CROSS OF  | N    | lissed/Returned | Con<br>Orde<br>Plar<br>Epis<br>Vital<br>Tria | nmunication N<br>ers And Care<br>n of Care Sum<br>sode Summar<br>Signs Charts<br>ge Classificat |
|---|---------------------------------------------------------------------------------------------|--------------------|---------------------|------|-----------------|----------------------------------------------|-------------------------------------------------------------------------------------------------|
| s | how Nursing 🗹 Date Thi                                                                      | s Episode          | 03/01/2020 - 04/2   | 29/2 | 020             |                                              |                                                                                                 |
| A | Task                                                                                        | Scheduled Date 👻   | Assigned To         |      | Status          |                                              |                                                                                                 |
|   | HHA Care Plan                                                                               | 04/07/2020         | Cj Pierson RN       |      | Not Yet Started |                                              |                                                                                                 |
|   | Skilled Nurse Visit                                                                         | 04/07/2020         | Lindsey Phillips RN |      | Not Yet Started |                                              | ۵                                                                                               |

If there is no network connection and users cannot use EVV, then download the visits and edit them offline. Users can use EVV for patient's signature with no connection, but the location cannot be accessed. Edited/filled out tasks offline will sync once the internet/data connection is established/reconnected. The following are the icons used to indicate the status of visits to and from the device:

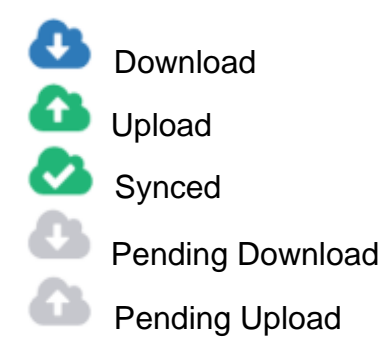

NOTE: EVV time in and out will not automatically pull to visit notes. Time In and Time Out must be documented inside the visit note.

# **Documenting A Visit**

Tapping on the Visit Note (briefcase with white cross) will go to the visit menu to begin documenting. Tap the **Save & Exit** option in the top right of this menu if the visit must be stopped. Previous notes completed will be listed at the top. The following examples are looking at the OASIS-D1 Start of Care that has no previously completed visits. Tap on each category and complete all questions in every category.

NOTE: OASIS visits cannot be signed as complete from a device, they must be signed as complete from Home Health web application.

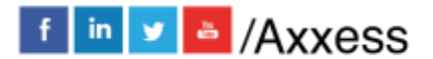

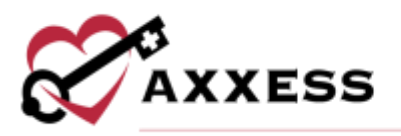

| Congress 🕈 🖼<br>OASt<br>Far Newto | 9:48 AM<br>S-D1 Start of Care<br>m, Health on Apr 5, 2 | 50% =<br>(30) 5ave & Exit |
|-----------------------------------|--------------------------------------------------------|---------------------------|
| Demographics                      |                                                        |                           |
| Patient History &                 | Diagnoses                                              |                           |
| Risk Assessment                   |                                                        |                           |
| Prognosis                         |                                                        |                           |
| Supportive Assist                 | ance                                                   |                           |
| Sensory Status                    |                                                        |                           |
| Pain Status                       |                                                        |                           |
| integumentary St                  | atus                                                   |                           |
| Respiratory Statu                 | s                                                      |                           |
| Cardiac Status                    |                                                        |                           |
| Elimination Status                | 2                                                      |                           |

Each category is split up into subcategories. The following is a look into the Demographics category with the first subcategory, also called Demographics. Tap the < and > symbols to go between categories. The subcategory is expanded because the arrow to the right of the title is facing down.

| Dem                      | KS1 AM<br>lographics | 0 39% C     |
|--------------------------|----------------------|-------------|
| For Newton, F            | teith on Apr 5, 20   | 20 0000     |
| Demographics             |                      |             |
| 100.0                    | and a state          |             |
| atlent Information - REI | AD ONLY              |             |
| M0040 - Patient Name     | - READ ONLY          |             |
| First Name - READ I      | ONLY                 |             |
| Heath                    |                      |             |
| MI - READ ONLY           |                      |             |
| Alter Value              |                      |             |
| Last Name - READ (       | DIVLY                |             |
| Newton                   |                      |             |
| Suffix - READ ONLY       |                      |             |
| Epter Value              |                      |             |
| M0066 - Eirth Oute: -    | READ ONLY            |             |
| 09/13/1930               |                      |             |
| Providence               |                      | Collecto Al |

Information that was entered during the referral/admission process in the Home Health web app is automatically generated in the Demographics subcategory.

Tapping the **?** icon will give more insight into the OASIS assessment question. Tap **Close** to return to the assessment.

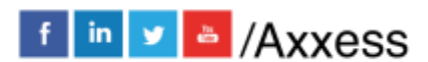

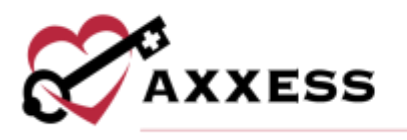

NOTE: Edits to grayed out OASIS questions must be made in Home Health web application.

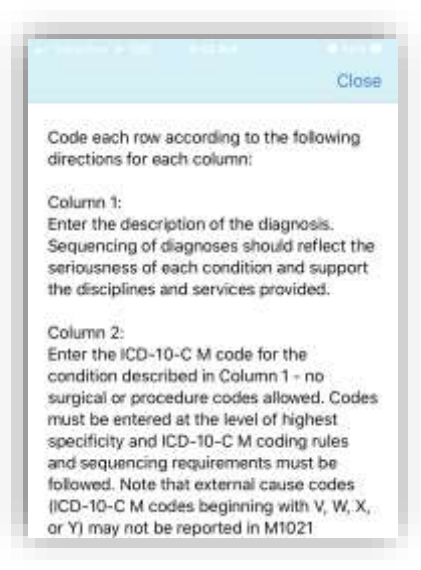

Depending on how specific OASIS questions are answered, the system will give a suggested Care Plan Orders/Problem Statement(s) at the bottom of the category. Check the box(es) if applicable.

|                | Rick Assessmer       | M                   |     |
|----------------|----------------------|---------------------|-----|
| For N          | water, Heath In Act  | 5.2020              | one |
| Permitter      | nak für innection    | ( All second second | 1   |
| Infectious     | Disease Profile      | and                 | 1   |
| COVID-19       | Screening            |                     |     |
| Hospitaliza    | Ition Risk Asses     | ssment Tools        | 16  |
| and emerg      | ency Prepared        | 06.92               |     |
| Risk for Hu    | noitalization        |                     | g   |
| Height/We      | ight                 |                     | 13  |
| Orders for     | Discipline and       | Treatment           | i.  |
| Nect problem a | tationient.          |                     |     |
| High risk pot  | ential for hospitali | zation              |     |
| Need for imm   | nunization plan of   | care orders         |     |
| High risk pot  | ential for infection | ě.                  |     |
| Training an    | id Education Re      | eources             | 33  |
| Complete       |                      | * Collapse          | -   |

When completing documentation, users can select a template from the Templates menu to populate the template's text in the associated text field.

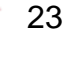

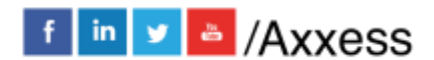

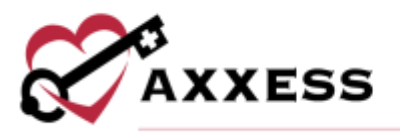

|                  | Skilled Nurse Note<br>for sans, brit on Aug 22, 2020              | Save & Exit |
|------------------|-------------------------------------------------------------------|-------------|
| Respon<br>Toward | se to Care/Progress<br>Goals                                      | 3           |
| Medica           | Necessity for Care                                                | 3           |
| Visit Na         | rrative                                                           |             |
| Select 7         | implate                                                           |             |
|                  |                                                                   |             |
| Supple           | mental Documents                                                  |             |
| Supple           | mental Documents<br>Eds Susciy Worksteet                          |             |
| Supple           | mental Documents<br>Edit Saaciy Worksteel                         |             |
| Supple           | mental Documents<br>Edit Saacily Worksheet<br>Antimi Saacanes Mak |             |

To minimize the subcategories, tap on the **Collapse All** option in the bottom right. To re-open, tap **Expand All**.

| Demographics                     | 3 |
|----------------------------------|---|
| Clinical Records                 | 3 |
| Training and Education Resources | 3 |
|                                  |   |
|                                  |   |
|                                  |   |
|                                  |   |
|                                  |   |
|                                  |   |
|                                  |   |
|                                  |   |

To edit Problem Statements, go to the Orders for Discipline and Treatment subcategory (found in multiple categories). Select Intervention(s) and Select Goal(s) by checking the box next to the corresponding interventions and goals. After selecting interventions/goals, the text will populate. Make the interventions

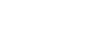

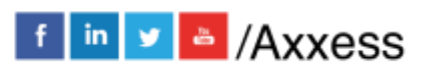

24

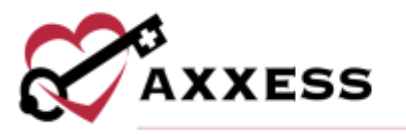

and goals patient specific. Remove any asterisks (\*) with patient-specific information. The section will not allow saving if there are any asterisks remaining.

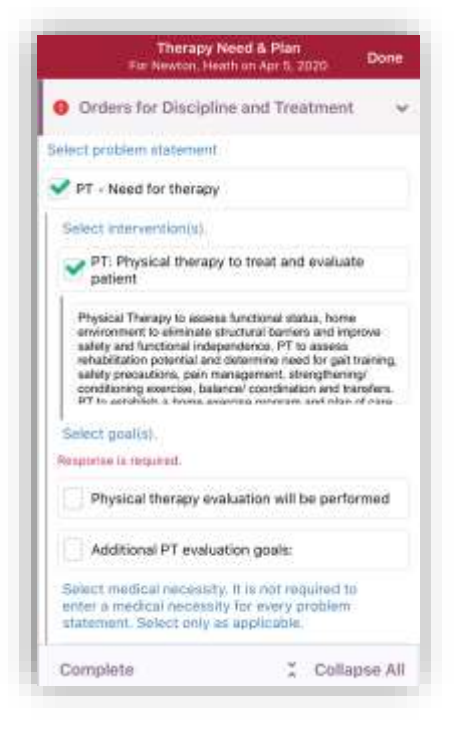

# Training and Education Resources

Real-Time-Validations for Physical Assessment must be set up by an Administrator. Once available, validations occur for each tab in the OASIS. Information is validated regardless of whether the physical assessment or OASIS items are documented first.

For example, when the user indicates that the patient has pain in the Pain Assessment, non-applicable items on M1242 are grayed out in the OASIS. Nonapplicable items include:

- 0 Patient has no pain
- 1 Patient has pain that does not interfere with activity or movement

#### **Clinical Tests**

Depending on the assessment being completed, there might be some built in tests. The following is an example of a Nutritional Health Screen test.

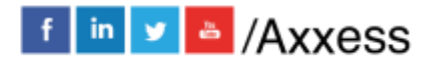

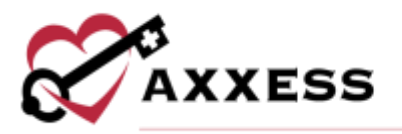

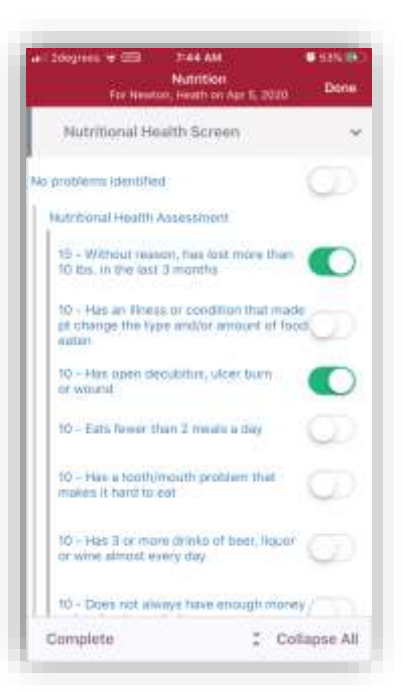

The score will be automatically updated as the test continues depending on how questions are answered. The score will show at the bottom of the page. Depending on the test, their score might put the patient in a group. The following example shows that based on the patient's nutritional habits, they are at a Moderate Nutritional Risk.

| 2degrees 🕈 📼 7:44 J<br>Nutrit<br>For Newton, Heath               | M Store Done                    |
|------------------------------------------------------------------|---------------------------------|
| 10 - Has 3 or more drinks<br>or wine almost every day            | rof beet, liquor                |
| 10 - Does not always hav<br>to buy foods needed                  | e enough money                  |
| 5 - Eats few fruits or vege<br>milk products                     | etables, or                     |
| 5 - Eats alone most of the                                       | a tima                          |
| 5 - Takes 3 or more press<br>medications a day                   | aribed or OTC                   |
| 5 - Is not always physical<br>and/or feed cell and has<br>assist | ty able to cook to caregiver to |
| 5 - Frequently has diarmic<br>constipation                       | •••• (D)                        |
| Total                                                            | Score                           |
| C                                                                | 25)                             |
| Moderate N                                                       | utillional Risk                 |
| Complete                                                         | Collapse Al                     |

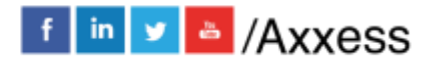

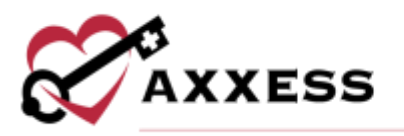

# Adding Medications During Visit

To add a medication during a visit, select the View Medication Profile button.

| 2degross 🐳 🖽     | 7145 AM                               | <b>8</b> 54% (F |
|------------------|---------------------------------------|-----------------|
| For New          | Medications<br>ton, Heath on Apr 9, 2 | nao Done        |
| Medications      |                                       | ~               |
| View             | Medication Profile                    | о — <u>В</u>    |
| Medication A     | dministration                         |                 |
| Admin Time:      |                                       |                 |
| Enter Value      |                                       |                 |
| Medication Type: |                                       |                 |
| Enter Medical    | ion Type                              |                 |
| Dose             |                                       |                 |
| Enter Dose       |                                       |                 |
| Route            |                                       |                 |
| Enter Route      |                                       |                 |
| Frequency:       |                                       |                 |
| Enter Prequen    |                                       |                 |
| Complete         | z                                     | Collapse All    |

Inside the Medication Profile, tap on Add New Medication.

| efficticket DE | 1/29 PM              | 6494 |
|----------------|----------------------|------|
|                | Medications          | Done |
| No Interactio  | ns Found             |      |
| A              | dd New Medication    | )    |
| 8              | Sign Medication      |      |
| Active         |                      |      |
| No active me   | dications found      |      |
| Discontinued   |                      |      |
| No discontinu  | ued medications foun | d    |
|                |                      |      |
|                |                      |      |
|                |                      |      |
|                |                      |      |
|                |                      |      |
|                |                      |      |
|                |                      |      |
|                |                      |      |

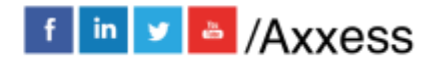

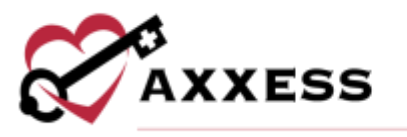

Start typing in the name of the medication, and options will appear below. Tap the correct medication.

| 124   | 100 ST |      |      | 1 20 11 |      |      |     | -    |
|-------|--------|------|------|---------|------|------|-----|------|
| < see | dentio | nn S | ears | in By   | Nam  | 0    |     |      |
| 9,7   | k      |      |      |         |      |      | 0   |      |
| TYL   | ENOL   |      |      |         |      |      |     |      |
| TYL   | ENOL   |      |      |         |      |      |     |      |
| TYL   | ENOL   | 325  | WG C | RAL     | CAP  | SULL |     |      |
| TYL   | ENOL   | 325  | WG C | RAL     | TABL | LET  |     |      |
| TYU   | ENOL   | 500  | WG ( | RAL     | TABL | ET   |     |      |
| TYU   | ENOL   | 8 HO | UR   |         |      |      |     |      |
| TYL   | ENOL   | 8 HO | UR   |         |      |      |     |      |
|       |        |      |      |         |      |      |     | Done |
| q     | w      | 9 1  |      | t j     | γL   |      | i c | p    |
| a     | s      | d    | ť    | 9       | h    | i    | k   | 1    |
| 0     | z      | х    | с    | V.      | ь    | n    | m   | (3   |
|       | 100    | 1.   |      |         |      |      |     | -    |

Write in the amount. Select the Physician, Classification and Routes from their corresponding drop-down menus. Tap the appropriate tab for New, Changed or Unchanged medication. Move the slider if it is a Long Standing Medication. Select a Start Date, and if there is an end date, enter this in Date Through. Write in the frequency, then move the slider depending on whether the medication needs to be added as new through an order or a current one found in the home. Once completed, tap the **Done** button unless there are additional medications to add, then tap **Add Another**.

| Elizar III<br>Back | Classification | 1            |
|--------------------|----------------|--------------|
| тисној.            |                |              |
| Appropriet         |                |              |
| Physician          |                | ×            |
| DataHistor         |                | . 9          |
| Rootes             |                | ~            |
| Nille              | Charget        | _ unitarijei |
| .ong Standing (    | Medication     | 0            |
| Start Date:        | <b>10</b> - 4  | Mutarivin    |
| Date Through:      | (m) H          | MEGATION     |
| Transfer a         |                |              |
| Create an order    |                | 0            |
| New medication     | i found in the | hann. 🦝      |

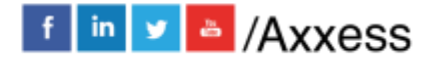

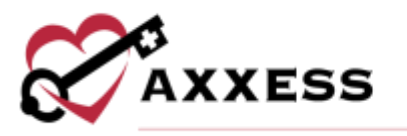

When adding more than one medication, the system will automatically run them for potential interactions. If the system finds any interactions, they will be listed as a Warning highlighted in yellow at the top of the page. Tap the Warning.

| all cricion che                                    | 113.5 PM                                                     | 63N 💭               |
|----------------------------------------------------|--------------------------------------------------------------|---------------------|
|                                                    | Medications                                                  | Done                |
| Warning<br>These drugs may a<br>Please check the s | nteract and cause adverse e<br>bug-to-drug in interaction is | iffecta,<br>igorit. |
| A                                                  | dd New Medication                                            | e j                 |
|                                                    | Sign Medication                                              |                     |
| Active                                             |                                                              |                     |
| TYLENOL<br>https://taily.fo/                       | -PO by maatti                                                |                     |
| COUMADIN<br>Sing - Daty by 1 -                     | PG fly mouth                                                 |                     |
| Discontinued                                       |                                                              |                     |
| No discontinu                                      | ed medications foun                                          | d                   |

NOTE: Interactions are only run for medications currently listed in the Home Health database.

The Interactions will be categorized as either Major or Moderate & Minor. Tap Medications in the top left to get back to the Medication Profile.

| Major   |               |  |
|---------|---------------|--|
| Address | n il Mirar    |  |
| Drug 1: | Warfarin      |  |
| Drug 2: | Acetaminophen |  |
|         |               |  |
|         |               |  |
|         |               |  |
|         |               |  |
|         |               |  |
|         |               |  |
|         |               |  |
|         |               |  |
|         |               |  |
|         |               |  |
|         |               |  |
|         |               |  |

Once a medication has been entered, it can be edited by tapping on the name of the medication. Scroll to the bottom of the page to Delete (added in error) or

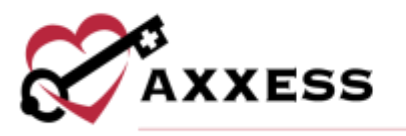

Discontinue (patient no longer taking medication). After tapping **Discontinue Medication**, confirm by tapping **Discontinue** again.

| uatoriolet Ltt. 133.PM 63%.■)<br>≮Medications Classification |
|--------------------------------------------------------------|
| anaturatity.                                                 |
| 1-PO By mouth                                                |
| (int) theget stringet                                        |
| Long Standing Medication                                     |
| Starl Are you sure you went to discontinue this medication?  |
| Cancel Discontinue                                           |
| Create an order                                              |
| New medication found in the frame.                           |
| Done                                                         |
| Discontinue Medication                                       |
| Dillete Medication                                           |

The medication will then be listed in the Medication Profile under the Discontinued area.

| 1                         | Add New Medication   | ) |
|---------------------------|----------------------|---|
|                           | Sign Medication      |   |
| Active                    |                      |   |
| COUMADIN<br>Sing - Dwy by | 4<br>T - PC By mouth | 2 |
| Discontinu                | ed                   |   |
| TYLENOL<br>200mg - Daily  | 0γ 1 - PO By /nouth  | 5 |
|                           |                      |   |
|                           |                      |   |

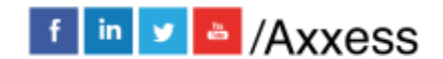

30

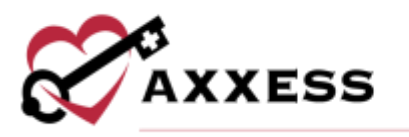

Once finished with the medication reconciliation, tap the **Sign Medication** button to verify medications have been clinically reviewed. Sign with a finger or stylus above the line after the X. When completed, tap **Done** in the top right.

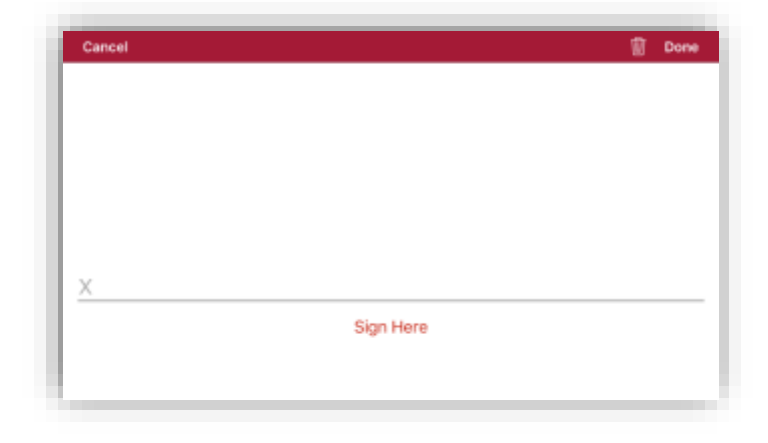

## Adding Supplies During Visit

From the Supply Manager/DME category inside the visit note, tap on Launch Supply Manager.

| 2degrees + 000 8-19 AM<br>Supply Manag<br>For Newton Health o | er/DME Done    |
|---------------------------------------------------------------|----------------|
| Supply Manager                                                | ~              |
| Launch Supply                                                 | Mariager       |
| Plan of Care: Durable<br>Medical Equipment                    |                |
| Bedside commode                                               |                |
| Cane                                                          |                |
| Elevated toilet seat                                          |                |
| Grab Bars                                                     |                |
| Hospital bed                                                  |                |
| Nebulizer                                                     |                |
| Oxygen                                                        |                |
| Tub/Shower bench                                              |                |
| Complete                                                      | 🗧 Collapse All |

To add supplies, tap on the Add Supplies button.

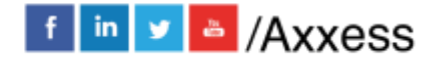

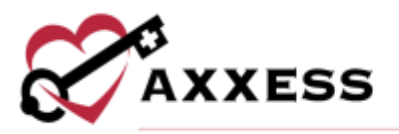

| all 2degreise ( | ♥  8:20 AM                       | • 7976 (H |
|-----------------|----------------------------------|-----------|
| <               | Supply Manager                   |           |
| <u>i</u>        |                                  |           |
| ν.              | Add Supplies                     |           |
| No Suppli       | es Found                         |           |
|                 |                                  |           |
|                 |                                  |           |
|                 |                                  |           |
|                 |                                  |           |
|                 |                                  |           |
|                 |                                  |           |
|                 |                                  |           |
|                 |                                  |           |
|                 |                                  |           |
|                 |                                  |           |
|                 |                                  |           |
|                 |                                  |           |
|                 | Last Lodate at 04/07/2020 die 20 | No.       |

Start typing the name of the supply and choices will appear below.

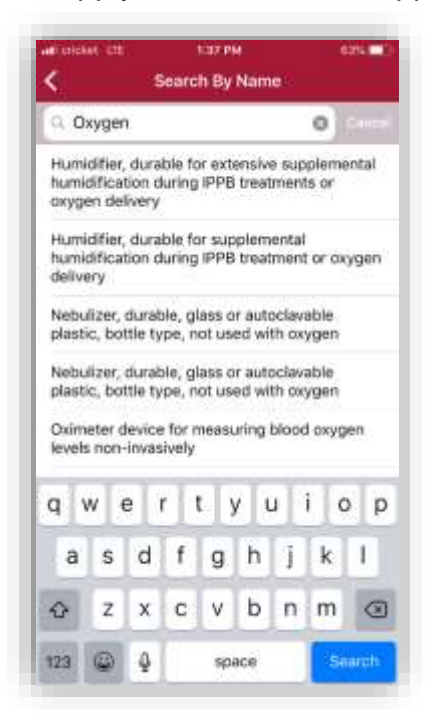

Tap on the supply being searched. Enter the Quantity and Date. If there are other supplies to add, tap **Complete & Add Another**. If just one supply is being added, tap **Complete**.

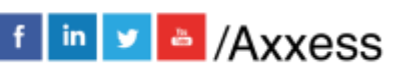

32

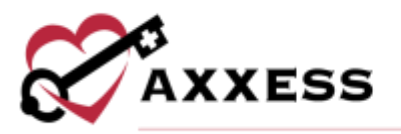

| release etc.                                    | 1:35 PM                                                            | 671.00 |
|-------------------------------------------------|--------------------------------------------------------------------|--------|
| ¢                                               | Add Supplies                                                       |        |
| Description                                     |                                                                    |        |
| Humidifier, du<br>supplemental<br>treatments or | rable for extensive<br>humidification during IF<br>oxygen delivery | PB     |
| Quantity                                        | from the number                                                    |        |
| Date                                            | MANDON TYPE                                                        |        |
|                                                 |                                                                    |        |
|                                                 |                                                                    |        |
| ž                                               | Complete                                                           |        |

The supply will then be added to the list. To make an edit to a supply in the list, simply tap on the supply.

| -                                    | Add S                                                | upplies                                 |       |
|--------------------------------------|------------------------------------------------------|-----------------------------------------|-------|
|                                      |                                                      |                                         |       |
| Humidifie<br>supplement<br>treatment | er, durable for<br>ental humidific<br>ts or oxygen d | extensive<br>ation during II<br>elivery | PPB > |
| Ocanizy: 1                           | 9405/2920                                            |                                         |       |
|                                      |                                                      |                                         |       |
|                                      |                                                      |                                         |       |
|                                      |                                                      |                                         |       |
|                                      |                                                      |                                         |       |
|                                      |                                                      |                                         |       |
|                                      |                                                      |                                         |       |
|                                      |                                                      |                                         |       |

In the edit screen the Quantity and Date can be updated. If any updates are made, tap **Save Changes**. If the supply was added in error, tap Delete Order.

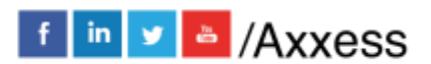

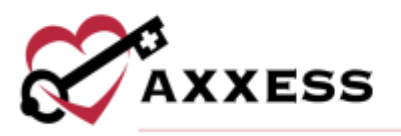

| af orighet the                                  | DITS AM                                                            | 80% |
|-------------------------------------------------|--------------------------------------------------------------------|-----|
| <                                               | Edit Supply                                                        |     |
| Description                                     |                                                                    |     |
| Humidifier, du<br>supplemental<br>treatments or | rable for extensive<br>humidification during IF<br>oxygen delivery | РВ  |
| Quantity                                        | 3                                                                  |     |
| Date                                            | 10/10/2018                                                         |     |
|                                                 |                                                                    |     |
| 1                                               | Save Changes                                                       |     |
|                                                 | Delete Order                                                       |     |

# Adding Orders

From the visit specifics page, tap Orders and Care Plans.

| 2degrees + 65         | 8-22 AM                 | Undate                   |
|-----------------------|-------------------------|--------------------------|
|                       | HEATH                   | (C)                      |
| OASIS-D1              | Start of Care           | Ward History             |
| 2                     | (8)                     |                          |
| Patient Chart         | Visit Note              | Orders and<br>Care Plans |
| 1                     | tart Visit Verification |                          |
|                       |                         |                          |
|                       | Missed Visit            |                          |
| Service Location (2-4 | (tochen)                |                          |
| Patient's Home/       | Residence (Q5001)       | ~                        |
| Comments              |                         |                          |
| Personal Notes        |                         |                          |
| No Specific Comme     | 685s                    |                          |
|                       |                         |                          |
| Visit Cerminants      |                         |                          |
| No Specific Comme     | rin.                    |                          |
|                       |                         |                          |
|                       |                         |                          |

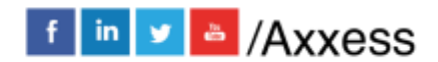

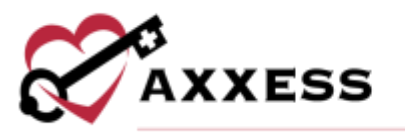

This shows all current orders listed for the patient within the episode dates listed at the top. To change the episode, tap on the episode and select another. To add a new order, tap **Add Orders**.

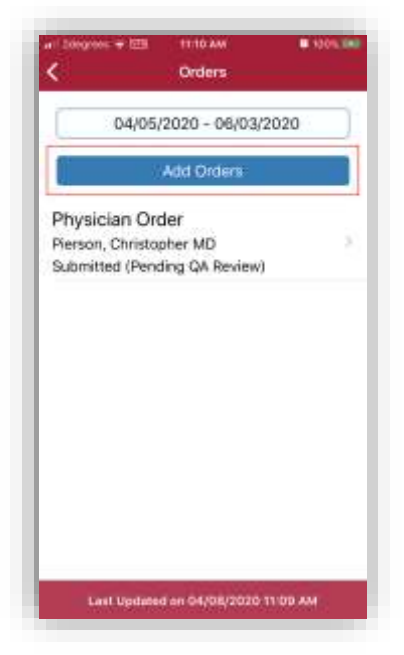

Select **Physician**, confirm the **Date**, **Time** and **Effective Date**. Move the slider if the order is for the Next Episode. Indicate who the order is being sent to with an option to add another physician to receive a copy of the order. Write in an Order Summary.

| For NEWTON,       | HEATH               |     |
|-------------------|---------------------|-----|
| 04/0              | 5/2020 - 06/03/2020 |     |
| Physician*        | Gelina Physician    |     |
| Dete*             | 04/07/2020          |     |
| Time*             | 08:24 AM            |     |
| Effective Date*   | 04/07/2020          |     |
| Order is far Next | Episode             | 0   |
| Send to*          | Select Physician    |     |
| Copy to           | Select Physicaet    | - 3 |
|                   | Sotar Castar Scouts |     |

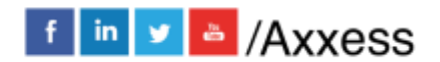

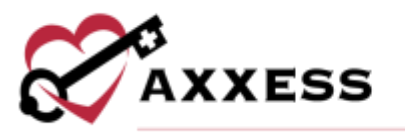

Select the type of order: Discipline Frequency, Supply Manager, Medication or Plan of Care Orders. If the order being entered does not fall under any of those four categories, write it in the Other Orders section. Signature Time automatically enters the time the new order is opened. Tap **Save** to come back to the order later. If the order is ready to be sent to the physician for a signature, tap **Complete**. The app will then prompt for the Staff Signature.

NOTE: Any orders entered under the Other type will not flow to the Plan of Care Summary. Orders and medication management are permission based.

| all project. QH                                               | \$18 PM                                                     | 1000                         |
|---------------------------------------------------------------|-------------------------------------------------------------|------------------------------|
| ♦ Orders                                                      |                                                             |                              |
| Plan of Care Orde                                             | irs                                                         |                              |
| Discipline Freque                                             | ncy                                                         |                              |
| Supply Manager                                                |                                                             |                              |
| Changes will fic                                              | w to order descript                                         | tion.                        |
| Other Orders                                                  |                                                             |                              |
| F                                                             |                                                             |                              |
|                                                               |                                                             | 12                           |
|                                                               |                                                             |                              |
| Weißhohds Please<br>section will van ho<br>may krepact your s | Notes, any occars enter<br>w to the Plan of Care 3<br>units | ned in main<br>Larrensey and |
| Signature Time                                                | 01:17 PM                                                    | 0                            |
| Signature time to r                                           | included when complete                                      | ing dith under               |
| 1                                                             | Save                                                        |                              |
| 40                                                            |                                                             |                              |

After entering the signature and tapping **Done** in the top right. Depending on permissions order will then be listed as "Submitted (Pending QA Review)."

# **Patient Voice Recording**

Users can collect a patient voice recording after selecting **Patient Unable to Sign**. When a patient is unable to provide a signature to verify services, tap **Patient Unable to Sign** and select the reason that a patient signature cannot be obtained. After specifying a reason, select **Collect Patient Voice Recording** to capture the patient's audio voice recording.

| Patient Unable to Sign Reason: | Physical Impairment             |  |
|--------------------------------|---------------------------------|--|
|                                | Collect Patient Voice Recording |  |
|                                | Collect Caretaker Signature     |  |

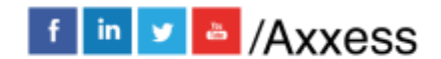

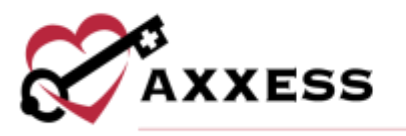

Select **Start Recording** and instruct the patient to state his or her name and the date of service.

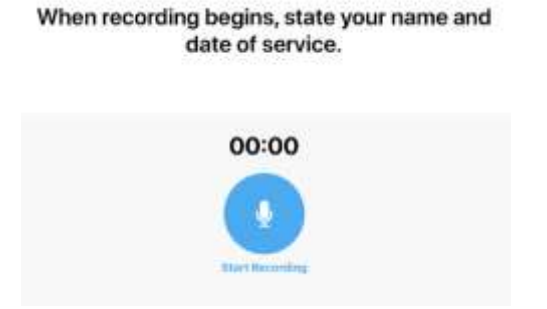

Select **Stop Recording** to end the recording once the patient has stated his or her name and the date of service. The recording will stop automatically if not ended before 30 seconds.

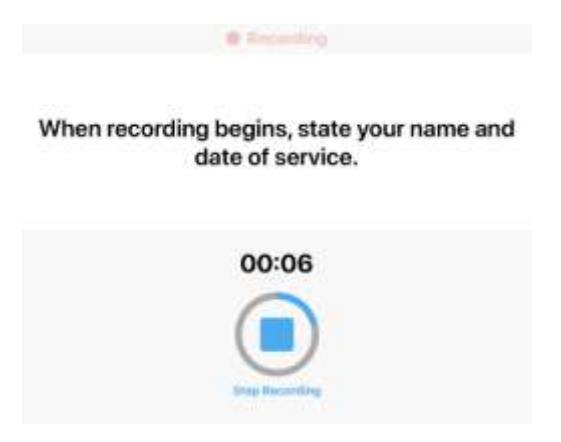

Tap **Play** to play the recording. Select **Replace** to re-record or **Submit** to submit the recording. Once submitted, the **Patient Voice Recording** button updates to green to indicate that the recording was saved, and the user can continue completing the visit.

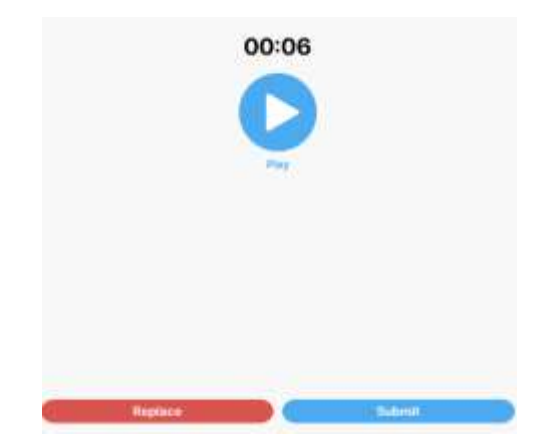

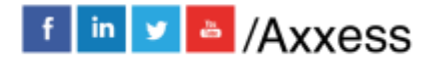

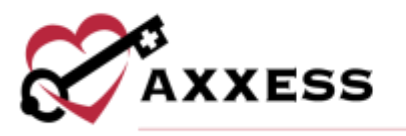

The Patient Voice Recording label will appear on the visit, instead of the patient signature, to indicate that a voice recording was collected to verify the visit.

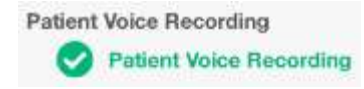

Once the visit is complete, the patient voice recording is saved and stored on the Electronic Visit Verification (EVV) Log screen. Users can play and download patient recordings from this screen for auditing purposes. To access the Electronic Visit Verification (EVV) Log screen, navigate to the Schedule Center or Patient Charts, and select the green house associated with the visit.

| Patient Signature |     |
|-------------------|-----|
| ► 0:00 / 0:04     | - • |
| Download Audio    |     |

# **Missed Visits**

There is an option on the visit menu to tap **Missed Visit** for visits that have passed their assigned date and need to be marked as missed. These are found in My Schedule/Past Due.

| al Stephen wit<br>Citaria              | EB 834 AM              | Undate     |
|----------------------------------------|------------------------|------------|
|                                        | I, HEATH               | Vacination |
| Ballant Chart                          | (E)<br>Viet Note       | Dimen and  |
|                                        | Start Mait Vollication | Cars Plans |
|                                        | Missed Visit           |            |
| Rendue Location of                     | O Codesi               |            |
| Patient's Hom                          | e/Residence (Q5001)    | . v        |
| Comments                               |                        |            |
| Personal Notice<br>No. Operativo Goine | write.                 |            |
| Visit Corgenants                       |                        |            |
| THE SOUCH CONTR                        |                        |            |
|                                        |                        |            |

Indicate whether there must be an Order Generated or whether the Physician Office [was] Notified. Select a Reason to explain why the visit was missed (required). Users have the option to enter Additional Comments. Tap Staff

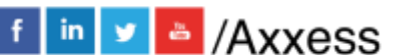

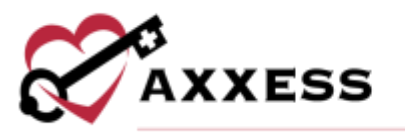

Signature to sign off on missed visit, tap **Save Signature**. Select Signature Date. Tap **Save** in the top right.

| Cancel Missec                               | AM USIT                       |
|---------------------------------------------|-------------------------------|
| NEWTON, HEATH<br>DASIS-DT Start of Care     | 04/05/2020<br>Not Yet Started |
| Order Generated                             | No Yes                        |
| Physician Office Notified                   | No Yes                        |
| Reason<br>Please select a reason. ()        | Required)                     |
| dilitional Commente<br>lo Sportfle Commenta |                               |
|                                             |                               |
| Staff Sig                                   | naturo                        |
| Signature Date:                             |                               |
|                                             |                               |

# **MY PATIENTS**

View all patients that have been assigned a visit to the user. It will list the patient name in **bold**, the patient's address will appear below, and the date of birth (DOB) will appear to the right. To narrow the list of patients, start typing the patient's first or last name in the Search bar at the top of the screen. Tap on the patient to open their Patient Chart.

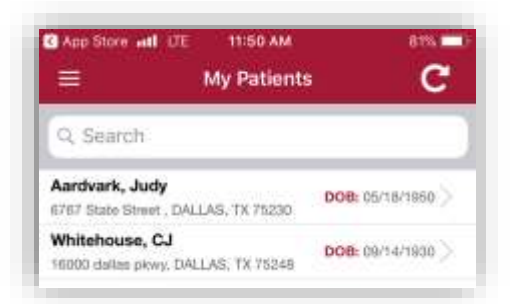

All information shown has been entered through the Home Health application. It shows the patient's DOB, MRN #, Gender, Payor and Policy/ID #. Tap on **Call** to auto-dial the patient's phone number. Tap on **Map** to see the patient's location in Apple Maps (or Google Maps if downloaded). The chart will also show the patient's Allergies, Primary Diagnoses and links to their Orders, Medications, Caregivers, Physician, Pharmacy, Emergency, Communications, Visit History

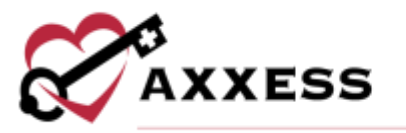

and Immunizations. A picture can be taken that attaches to the patient's chart by tapping the oright.

| ant cristet 👁          | THEFT                  | # 705 MICA  |
|------------------------|------------------------|-------------|
| <                      | Patient Charts         | •           |
|                        | Smith, Ryan H          |             |
| Medica                 | re(Paimetta GBA) - 987 | 664123A     |
| A NO                   | Call                   | Map.        |
| NKA (Food/D            | russ/Lateo/Environment |             |
| Presery Dispite<br>N/A |                        |             |
|                        | $\mathbf{\rho}$        | 123         |
| Orders                 | Medications            | Carepivers  |
|                        | w.                     | 6+          |
| Physician              | Phormacy               | Energency   |
|                        | (2n                    | 13          |
| Communications         | Visit History          | innuticidam |

Tapping on the **Info** button will bring a more in-depth look at the chart including the patient's Phone Number, Address, SOC date, Episode, Triage Level, DNR, etc. View the current eligibility status for Medicare A, B and C by tapping the **Verify Eligibility** button. To edit the information, tap the **Edit** button.

| All choken 🗣<br>C Patient Charts | Patient Info       | Edit. |
|----------------------------------|--------------------|-------|
| Smith, Ryan H                    | •                  |       |
|                                  | Venty Eligibility  |       |
| Demographics                     |                    |       |
| Date of Birth<br>09/13/1930      |                    |       |
| Carther<br>Male                  |                    |       |
| Mctalle Phrane<br>215-555-5565   |                    |       |
| Atlanute Phone<br>N/A            |                    |       |
| America<br>16000 Datas Per       | ey, DALLAS, TX 752 | 48    |
| Biat of Care<br>11/08/2018       |                    |       |
| Current Enjanda                  |                    |       |

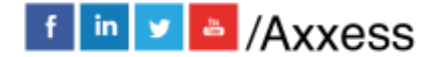

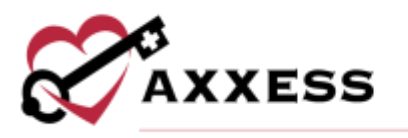

# **MENU BUTTON**

Tap on the Menu button from the Home page.

| Age from all site | mas AM<br>Home                        | C ADC        |
|-------------------|---------------------------------------|--------------|
|                   | <b>AXXEBS</b>                         |              |
| +12%              | Carrens                               | +5%          |
| transis fierene   | +33%                                  | Packara Cert |
|                   | Giel Pries Tautor<br>Et stanten tudar | 1            |
|                   | My Messages                           |              |
|                   | My Schedule                           |              |
|                   | My Patients                           |              |

The Menu will expand from the left side of the screen. For documenting in an area that doesn't have cell service, there is a button at the top of the menu to **Download Visits**. This will download all notes for the next three days. Tap "Go Online" to upload completed notes.

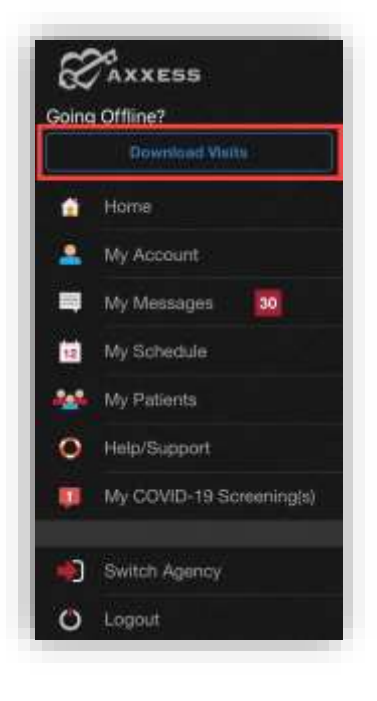

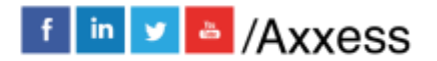

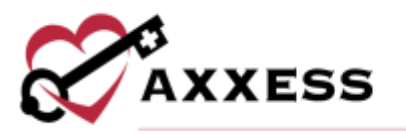

NOTE: The EVV function will still work with the app offline. However, GPS locations will not be as accurate while the user is offline.

The first item on the list is **Home**. This will collapse the Menu bar and go back to the previous Home screen. Tapping outside the Menu bar will also collapse it.

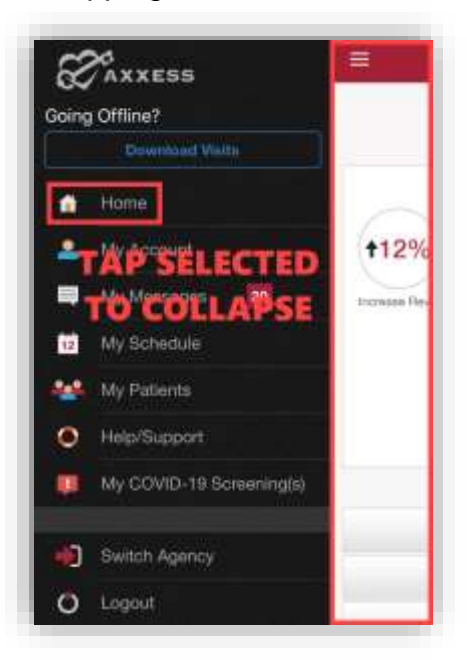

Tap **My Account** to view/edit personal clinician information.

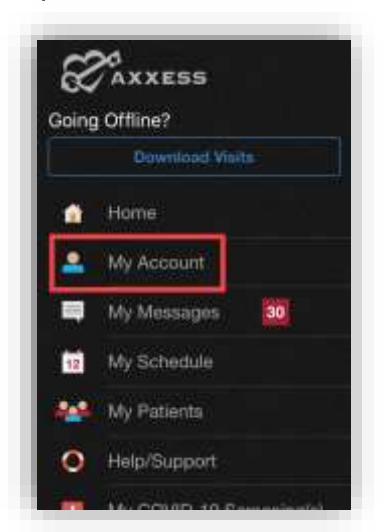

The user's settings can be updated. Change the Password or PIN. Update the Number of Messages that show. Update how long Past Visits and how far out Upcoming Visits will show. Indicate whether the device is shared by moving the slider. For settings to go back to the original, tap **Restore Default Settings**.

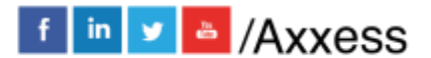

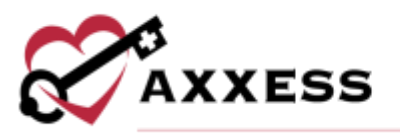

|                                                                                     | My Account                                                                     |                |
|-------------------------------------------------------------------------------------|--------------------------------------------------------------------------------|----------------|
| Name                                                                                | Pierson, CJ IIN                                                                |                |
| Agency                                                                              | Testing Home Health Agen                                                       | cy, Inc        |
| Address                                                                             | 5410 North Lakewood Ave<br>Paul, MN 55104                                      | Suite 701, St. |
| Phone                                                                               | 2145752222                                                                     |                |
| App Version                                                                         | 3.3.2                                                                          |                |
|                                                                                     | Change Password                                                                |                |
| Display Num<br>30 Pecent M                                                          | ber of Messages<br>essages                                                     |                |
| Display Num<br>30 Recent M<br>Show Past V<br>2 Weeks Age                            | ber of Messages<br>essages<br>Isits From                                       |                |
| Display Num<br>30 Recent M<br>Show Past V<br>2 Weeks Age<br>Show Upcor<br>Next Week | ber of Messages<br>resages<br>laits From<br>ning Vielts Through                |                |
| Display Num<br>30 Recent M<br>Show Past V<br>2 Weeks Age<br>Show Upcon<br>Next Week | ber of Messages<br>essages<br>lafts From<br>ning Vielts Through<br>Churnge PIN | >              |

**My Messages**, **My Schedule** and **My Patients** will go to the previous sections that were covered above. **Logout** will leave the app, and the user must then log in again to get access the app. Tap **Help/Support** for assistance.

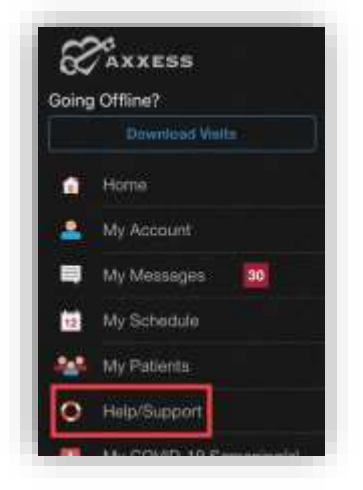

## **HELP/SUPPORT**

This is the Customer Support page. Our customer support team is available Monday - Friday from 7:00 am - 7:00 pm CT. Tap **Call Us** to auto-dial the Axxess support phone number. The bottom has links to Axxess social media.

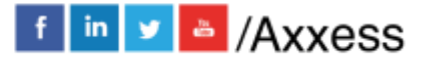

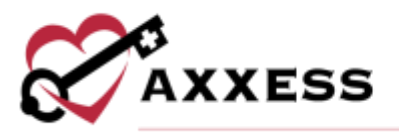

| = | Custom                                          | er Support                                              |         |
|---|-------------------------------------------------|---------------------------------------------------------|---------|
|   | Need                                            | i Help?                                                 |         |
| 9 | Contact our cus<br>Monday to<br>7:00 am to 7:00 | fomer support te<br>hrough Friday<br>0 pm (Central Tirr | am<br>w |
|   | Call Us                                         | Email                                                   | U6 (    |
|   | FAQ                                             | What's f                                                | lew?    |
|   | ICD-1                                           | 0 Lookup                                                | Ì       |
|   | Geopup with the la<br>Read                      | dest in healthcare m<br>our biog.                       | 945     |
|   | 9 🔘                                             | 8                                                       | D       |
|   |                                                 | \$4.0                                                   |         |

Frequently Asked Questions (**FAQ**) are available from the Customer Support page. There is a list of common questions that we get from customers with answers available by tapping each question.

| al Idogram & Gill                    | 9105 AM            | <b>0</b> 01% (M    |
|--------------------------------------|--------------------|--------------------|
|                                      | FAQ                | Close              |
| General                              |                    | ^                  |
| Which devices are<br>the mobile app? | compatible or ab   | le to support      |
| Is the Axxess Mobi                   | e App secure?      |                    |
| How do I download<br>Phone, iPad?    | the Axxess Mob     | ile App to my      |
| How do I access th<br>Mobile App?    | e software with A  | \xxess             |
| Is the Axxess Mobi                   | le App free?       |                    |
| What type of service<br>mobile app?  | ce do i need to ru | n the              |
| Do I need to have a<br>Mobile App?   | in account to dow  | whicad the         |
| Can I download the                   | app on multiple    | devices?           |
| l have multiple acc<br>Mobile App?   | ounts. Can I see a | all of them in the |
| How accurate is the<br>Mobile App?   | e information tha  | t I see in the     |
| What does the Axx                    | ess Mobile App o   | iffer?             |
| analari in                           |                    |                    |

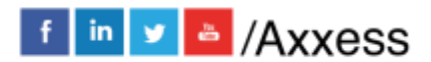

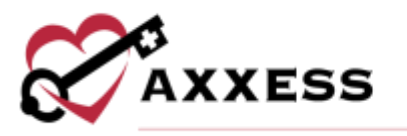

Another option from the Customer Support page is **What's New?**. New features are presented on each page swiping from right to left. To go back, tap on **Skip** in the bottom right.

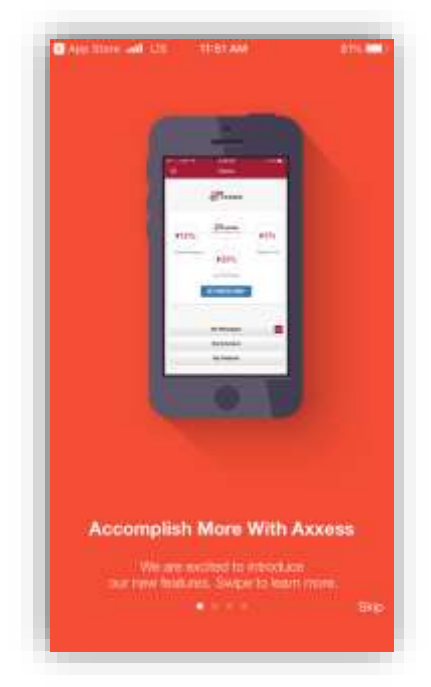

Another option from the Customer Support page is the **ICD-10 Lookup**. Search by Category, Code or Diagnoses. Type in the Code or Diagnosis and tap the **Search** button.

| ICD-10 Look Up         | Close |
|------------------------|-------|
| Search By Category     |       |
| Search By Code         |       |
| A00.000;801.etc        |       |
| Search By Diagnosis    |       |
| Produced Datama, etc., |       |
| Search                 |       |

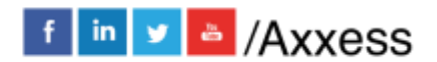

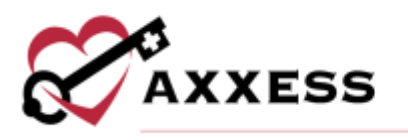

# **SCREENINGS**

## **Employee**

All mobile app users can complete a COVID-19 screening for themselves from a mobile device. To complete an employee COVID-19 screening, select the menu button in the top left, and select **My COVID-19 Screening(s)**.

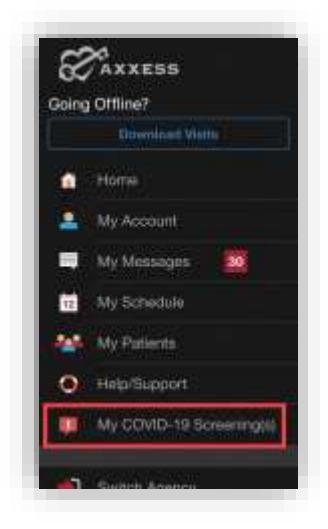

Select Accept for the consent.

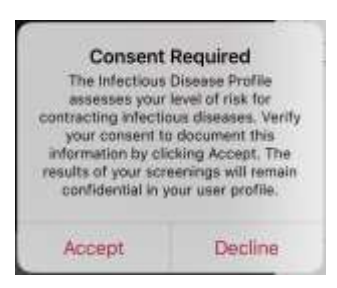

Select the Add COVID-19 Screening button to add an employee screening.

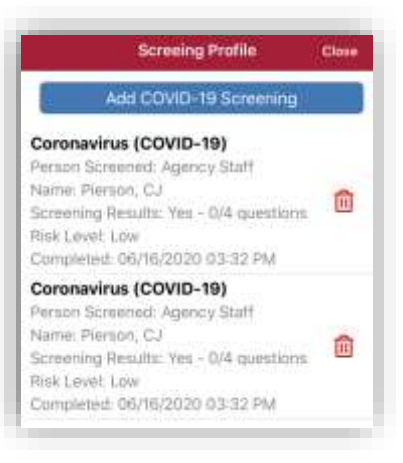

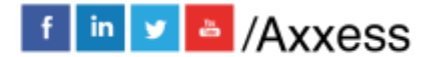

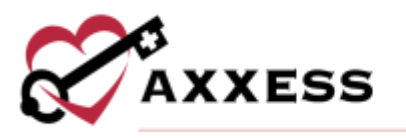

Complete the screening questions and assign a risk level based on the organization's policy. Select **Save & Exit** to save the screening. Once completed, the screening information flows to the employee's Infectious Disease Profile.

| < mechous Disease                                                                                                    | Screening CDC Resources                                                                                                    |
|----------------------------------------------------------------------------------------------------|----------------------------------------------------------------------------------------------------|
| COVID-19 Screenie                                                                                                    | na je                                                                                                    |
| Complete the following our<br>and weland a mak level for the<br>louishfold members based<br>and procedures.                                                                                     | eening questions<br>he patient and/or<br>d on opency policies                                                                       |
| Person Screened                                                                                                    |                                                                                                    |
| Agency Staff                                                                                                    |                                                                                                    |
| Refuted Screening                                                                                                    |                                                                                                    |
| 1. Have you traveled into<br>the last 14 days to a cru-<br>community transmission                                                                                                    | mationally within<br>may with sustained                                                                                             |
| Guestian must be answered                                                                                                    | when constants.                                                                                                    |
| Yes                                                                                                    | No                                                                                                    |
| 2. Do you have signs of<br>COVID-19, such as feren<br>shortsells of breath, diff<br>fatigue, muscle of body<br>new loss of taste or sne<br>congestion, nonly note,<br>Questian mult be provered | iverations of<br>, chills, cough,<br>icity breathing,<br>actes, headsche,<br>d, sure throat,<br>names, vomting or<br>when sampleto. |
|                                                                                                    |                                                                                                    |

## Patient

All mobile app users can complete COVID-19 screenings for patients from a mobile device. To complete a patient COVID-19 screening, select a patient visit, and select **COVID-19 Screening** at the bottom of the screen.

| Verified Time Is<br>N/A    | Verified Time Dut<br>50% |
|----------------------------|--------------------------|
| Oner Address 16303 Datas P | wy. Osłan, Tie 75248     |
|                            | • 014                    |
| Server I                   | •                        |
|                            | Dread to O               |
| 0.04                       | Q Stewart 7              |

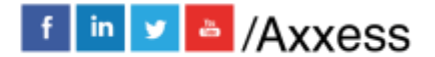

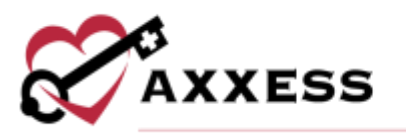

Complete the screening questions and assign a risk level based on the organization's policy. Select **Save and Exit** to save the screening. Once completed, the screening information flows to the patient's Infectious Disease Profile.

| 00/85-1                                                                                      | 9 Stateman .                                                                                                    |                                                                                                    |
|----------------------------------------------------------------------------------------------|----------------------------------------------------------------------------------------------------|----------------------------------------------------------------------------------------------------|
|                                                                                              | 0.00000000                                                                                                    |                                                                                                    |
| regaleite Hur<br>el burnetd or                                                               | following screens<br>agency policies                                                                                  | ng quantum and valect a m<br>and procedures.                                                                                                    |
| 1. Have yo<br>14 days to<br>Barrentia                                                        | na travelled internal<br>in cruatity with so<br>savit                                                                 | tionally within the last<br>scianed community                                                                                                    |
|                                                                                              | Ves                                                                                                    | No                                                                                                    |
| 7. Do you<br>indection,                                                                      | have signs or spre-<br>such as a fever, co                                                                            | options of a Anaparetory<br>augh or some Vensel1                                                                                                    |
| 7. Do you<br>indection, i                                                                    | have alges or spe<br>path as a fave, or<br>Yes                                                                        | options of a respiratory<br>applications thereal?<br>No                                                                                                    |
| 7. Do your<br>indection,<br>3. In the la<br>admission<br>for COVID                           | have algors or spin<br>path as a fever, co<br>Yes.<br>Ist 14 days, have y<br>diagnosed with G<br>19, or with a resp   | phones of a respiratory<br>raph or size (fermit)<br>No<br>too had contact with<br>04/02-19, under investigation<br>featury (freest)                         |
| 7. Do you<br>infection,<br>5. in the la<br>almoste<br>for COVID                              | have eigns or spr<br>pack as a fever, or<br>Yes.<br>In 14 days, have<br>and 14 days, have<br>her with a resp<br>Yes.  | phones of a sequentiary<br>high or same (head)<br>No<br>esseries fast contact with<br>DVDD-19, under investigation<br>pattery (head)<br>No                  |
| 7. Do your<br>indection, i<br>3. In the la<br>winnouse<br>for COVID<br>4. Do you<br>of COVID | New signal or apre-<br>vers.<br>Yes.<br>Int 14 daps, have,<br>abagnoused with C<br>Us, or with a resp<br>Yes.<br>Yes. | phones of a sequinitary<br>agine main growth<br>No<br>too had context with<br>DVD-T9, ander investigator<br>housy theory<br>No<br>enconcernenty-based sprea |

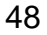